## Instalacja oraz korzystanie z FireFTP

Korzystając z przeglądarki Firefox uruchamiamy stronę <u>https://addons.mozilla.org/en-us/firefox/addon/fireftp/</u> oraz klikamy guzik **Add to Firefox** i instalujemy rozszerzenie.

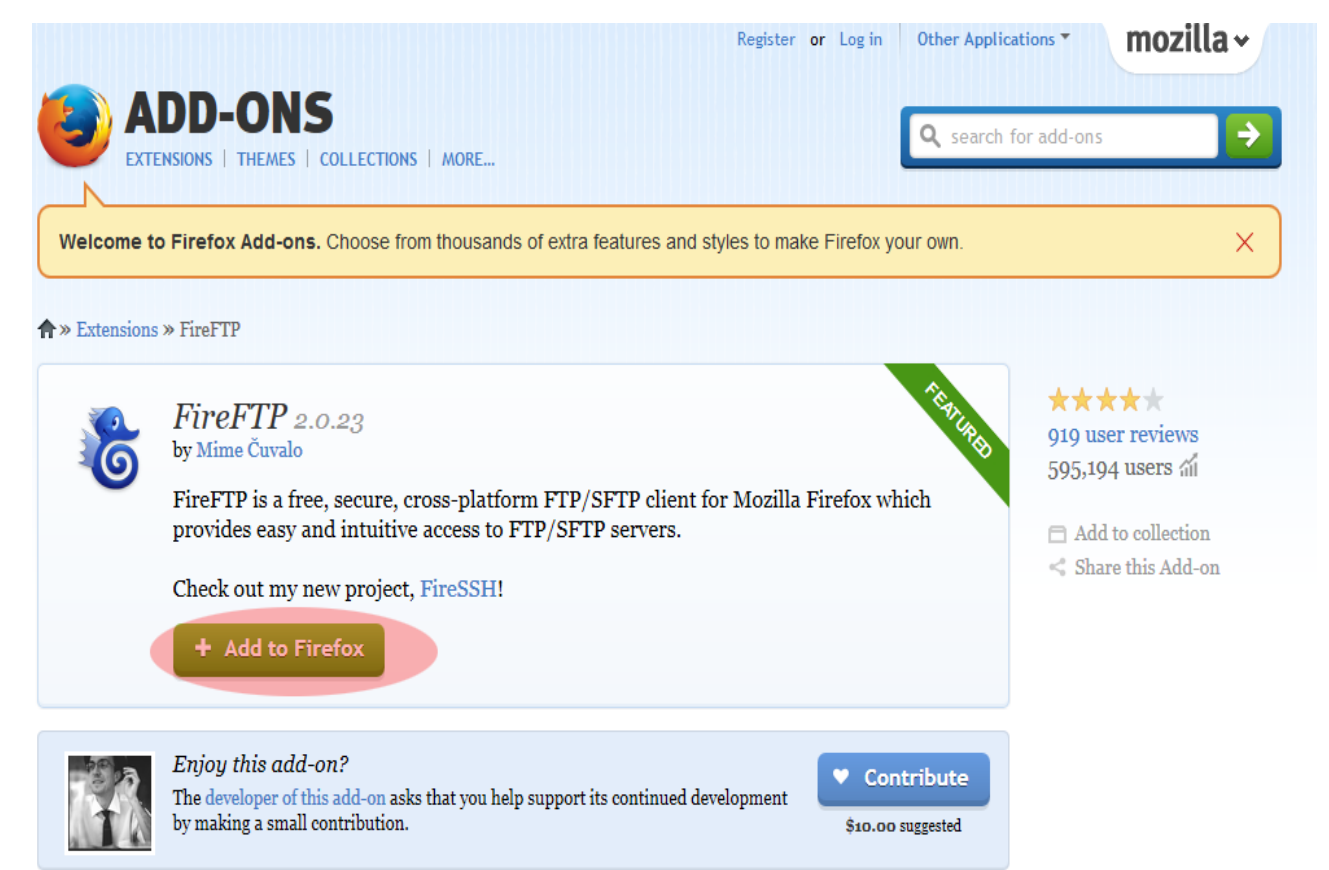

Po zainstalowaniu rozszerzenia restartujemy przeglądarkę klikamy guzik menu->narzędzia->FireFTP

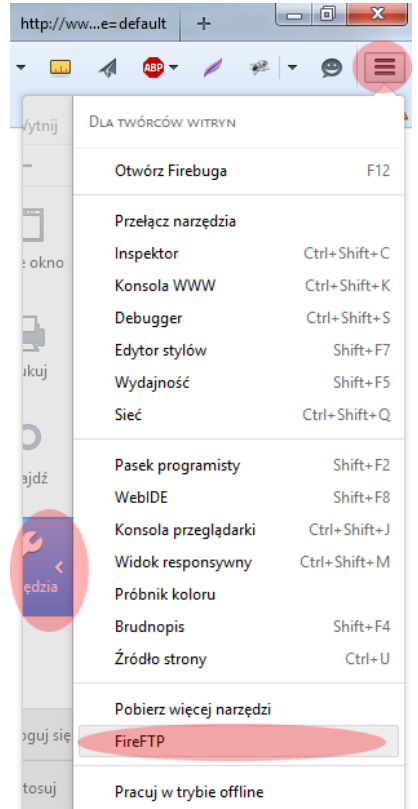

Następnym krokiem jest utworzenie konta umożliwiającego połączenie z serwerem. Robimy to poprzez wybranie z listy znajdującej się w lewym górnym rogu opcji utwórz konto. Podajemy wymagane dane klikamy OK. po tym procesie serwer ten można zostanie dodany do listy gdzie znajduje się pole utwórz konto. Do połączenia się z serwerem służy guzik połącz znajdujący się obok listy z serwerami. Po połączeniu z serwerem możemy tworzyć/usuwać/zmieniać nazwy plików oraz folderów. Foldery do galerii znajdują się w katalogu /public\_html/images. Nadając nazwy folderom oraz plikom proszę nie stosować polskich znaków oraz znaków specjalnych (poza – i\_).

Gdy utworzymy katalog oraz prześlemy do niego pliki graficzne kopiujemy ścieżkę do katalogu, wchodzimy w edycję artykułu i tam wklejamy ściężkę pomiędzy znaczniki gallery. Przykład: {gallery}portfolio/17-Biwakowa{/gallery}

1.1.716

| <b>△</b> []                                                                                                    | ^ Nazwa         | * | Wielkość Typ |
|----------------------------------------------------------------------------------------------------|-----------------|---|--------------|
| ▷ 🧰 backup                                                                                                    | 🔁 resizedimages |   | 4 KB         |
| ▷ 🛅 logs                                                                                                    | 🔄 IMG_3285.jpg  |   | 405 KB jpg   |
| ⊿ 🗁 public_html                                                                                                    | 🔚 IMG_3289.jpg  |   | 382 KB jpg   |
| Þ 🧰 2014                                                                                                    | 🔚 IMG_3307.jpg  |   | 369 KB jpg   |
| Þ 🧰 2015                                                                                                    | 🔚 IMG_3309.jpg  |   | 449 KB jpg   |
| Image: Image: | 🔚 IMG_3314.jpg  |   | 443 KB jpg   |
| Þ 🧰 bin                                                                                                    | IMG 3316.ipg    |   | 387 KB ipa   |